## Standalone RFID Access Controller

| IDTECK    | _ |
|-----------|---|
| 1 2 3     |   |
| 4 5 6     |   |
| 7 8 9     |   |
| ESC O ENT |   |
| 100RV     |   |

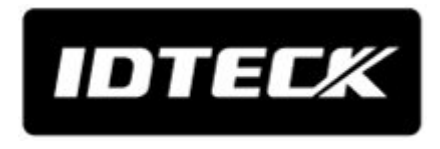

## Table of contents

| Та | ble of contents                                                                     | ii |
|----|-------------------------------------------------------------------------------------|----|
| 1  | Safety Information                                                                  | 1  |
|    | 1 IMPORTANT SAFETY INSTRUCTIONS                                                     | 3  |
| 2  | Product introduction                                                                | 4  |
|    | 1 Features                                                                          | 4  |
|    | 1.1 Single Door Access Control                                                      | 4  |
|    | 1.2 User Registration                                                               | 4  |
|    | 1.3 Keypad Registration                                                             | 4  |
|    | 1.4 Buzzer On/Off                                                                   | 5  |
|    | 1.5 External I/O Pins · · · · · · · · · · · · · · · · · · ·                         | 5  |
|    | 1.6 Duress Alarm                                                                    | 5  |
|    | 1.7 Limited Access Tries for an Unregistered Card                                   | 5  |
|    | 2 What's included                                                                   | 5  |
|    | 3 At a glance                                                                       | 6  |
|    | 3.1 Front / Rear                                                                    | 7  |
|    | 4 Cable color scheme                                                                | 7  |
| 3  | Installation and external connection                                                | 9  |
|    | 1 Cable selection                                                                   | 9  |
|    | 2 Bypass diode connection                                                           | 10 |
|    | 3 I/O connection                                                                    | 10 |
|    | 3.1 Input Connection                                                                | 10 |
|    | Exit Button Connection                                                              | 11 |
|    | Door Contact Sensor Connection                                                      | 11 |
|    | Auxiliary Input Device Connection (AUX 1 (green), AUX 2 (green with white stripes), |    |
|    | AUX 3 (green with red stripes)                                                      | 11 |
|    | 3.2 Output Connection                                                               | 11 |
|    | Door open (POWER FAIL SAFE) when the power is disconnected from the door lock       |    |

## 100RV

|   |     | (Door Relay) · · · · · · · · · · · · · · · · · · ·                                            | 12 |
|---|-----|-----------------------------------------------------------------------------------------------|----|
|   |     | Door close (POWER FAIL SECURE) when the power is disconnected from the door lock (Door Relay) | 12 |
|   |     | Alarm Connection (Alarm Relay)                                                                | 12 |
|   |     | Chime Bell Connection (the chime bell operated by TTL-level signal must be installed in       |    |
|   |     | advance.)                                                                                     | 12 |
|   | 4   | External reader connection                                                                    | 13 |
|   | 4   | 4.1 Proximity Reader Connection                                                               | 13 |
| 4 | Ini | tialization                                                                                   | 14 |
|   | 1   | Basic operations                                                                              | 14 |
|   |     | 1.1 Initial state · · · · · · · · · · · · · · · · · · ·                                       | 14 |
|   |     | 1.2 Predefi ned Operation for a Registered Card                                               | 14 |
|   |     | 1.3 Exit Button Operation                                                                     | 14 |
|   |     | 1.4 Predefined Operation for an Unregistered Card                                             | 14 |
|   |     | 1.5 Secure Mode Operation                                                                     | 14 |
|   |     | 1.6 Duress Alarm                                                                              | 15 |
|   |     | 1.7 How to use the chime bell                                                                 | 15 |
|   | 2   | Initialization                                                                                | 15 |
|   | 3   | Forced initialization with external line                                                      | 16 |
| 5 | Re  | ader mode setup                                                                               | 17 |
|   | 1   | Reader mode setup (RF only)                                                                   | 17 |
|   | 2   | Reader mode setup (RF + P/W)                                                                  | 18 |
|   | 3   | Reader mode setup (PIN only)                                                                  | 18 |
|   | 4   | Reader mode setup (RF/PIN combination mode)                                                   | 19 |
|   | 5   | Enabling keypad input for the card number                                                     | 19 |
| 6 | Us  | er management                                                                                 | 21 |
|   | 1   | To register cards in RF only mode                                                             | 21 |
|   | 2   | Registering cards in a combination of RF and P/W modes                                        | 21 |
|   | 3   | To register cards in PIN mode                                                                 | 22 |
|   | 4   | Registering cards in RF card / PIN combination mode                                           | 22 |
|   | 5   | To delete a registered card or PIN number                                                     | 23 |
| 7 | Ba  | sic setup                                                                                     | 24 |
|   | 1   | DURESS alarm                                                                                  | 24 |
|   | 2   | To specify the retry count for an unregistered ID                                             | 24 |
|   |     |                                                                                               |    |

3 To specify the keypad input suspension time if the retry count with an unregistered ID

|   | exe                                                                                       | ceed the limit                                                                                                    | 25                                                                                                    |
|---|-------------------------------------------------------------------------------------------|----------------------------------------------------------------------------------------------------|----------------------------------------------------------------------------------------------------|
|   | 4                                                                                         | To specify the delayed start time in secure mode                                                                                                    | 25                                                                                                    |
|   | 5                                                                                         | To specify the operation time of the door contact sensor                                                                                                    | 26                                                                                                    |
|   | 6                                                                                         | To specify the limited time for the keypad input                                                                                                    | 26                                                                                                    |
|   | 7                                                                                         | To specify the alarm output port for the dismantled device                                                                                                    | 27                                                                                                    |
|   | 8                                                                                         | To open or close the entry door                                                                                                    | 27                                                                                                    |
|   | 9                                                                                         | To set or release the quick mode                                                                                                    | 28                                                                                                    |
|   | 10                                                                                        | To set or release the toggle mode for the door relay                                                                                                    | 28                                                                                                    |
| 8 | <b>I/O</b>                                                                                | time setup                                                                                                    | 29                                                                                                    |
|   | 1                                                                                         | To specify the output time if the card is authenticated                                                                                                    | 30                                                                                                    |
|   | 2                                                                                         | To specify the output time if the card is not authenticated                                                                                                    | 30                                                                                                    |
|   | 3                                                                                         | To specify the DURESS TTL output                                                                                                    | 31                                                                                                    |
|   | 4                                                                                         | To specify the alarm output for an input error of the door contact sensor                                                                                                    | 31                                                                                                    |
|   | 5                                                                                         | To specify the alarm operation time for AUX 1                                                                                                    | 32                                                                                                    |
|   | 6                                                                                         | To specify the alarm operation time for AUX 2                                                                                                    | 33                                                                                                    |
|   | 7                                                                                         | To specify the alarm operation time for AUX 3                                                                                                    | 33                                                                                                    |
|   |                                                                                           | To activate or deactivate the dear relay by the dear contact concor                                                                                                    | 34                                                                                                    |
|   | 8                                                                                         | יט מכווימוב טו טבמכווימוב נווב טטטו ובומץ אין נווב טטטו נטוונמכן צבווגטו                                                                                                    | 51                                                                                                    |
| 9 | 8<br>Ad                                                                                   | vanced setting                                                                                                    | 36                                                                                                    |
| 9 | 8<br><b>Ad</b><br>1                                                                       | vanced setting                                                                                                    | <b>36</b>                                                                                                    |
| 9 | 8<br>Ad<br>1<br>2                                                                         | vanced setting                                                                                                    | <b>36</b><br>36                                                                                                    |
| 9 | 8<br>Ad<br>1<br>2<br>3                                                                    | vanced setting         To specify the TTL output operation mode         To set the chime bell function         To specify the chime bell operation time                                                                                                    | <ul> <li>36</li> <li>36</li> <li>36</li> <li>37</li> </ul>                                                                                                    |
| 9 | 8<br>Ad<br>1<br>2<br>3<br>4                                                               | vanced setting         To specify the TTL output operation mode         To set the chime bell function         To specify the chime bell operation time         To specify the input mode for AUX 1                                                                                                    | <b>36</b><br>36<br>36<br>37<br>37                                                                                                    |
| 9 | 8<br>Ad<br>1<br>2<br>3<br>4<br>5                                                          | vanced setting         To specify the TTL output operation mode         To set the chime bell function         To specify the chime bell operation time         To specify the input mode for AUX 1         To specify the input mode for AUX 2                                                                                                    | <ul> <li>36</li> <li>36</li> <li>36</li> <li>37</li> <li>37</li> <li>38</li> </ul>                                                                                                    |
| 9 | 8<br>Ad<br>1<br>2<br>3<br>4<br>5<br>6                                                     | vanced setting         To specify the TTL output operation mode         To set the chime bell function         To specify the chime bell operation time         To specify the input mode for AUX 1         To specify the input mode for AUX 2         To specify the input mode for AUX 3                                                                                                    | <b>36</b><br>36<br>37<br>37<br>37<br>38<br>38                                                                                                    |
| 9 | 8<br>Ad<br>1<br>2<br>3<br>4<br>5<br>6<br>7                                                | vanced setting         To specify the TTL output operation mode         To set the chime bell function         To specify the chime bell operation time         To specify the input mode for AUX 1         To specify the input mode for AUX 2         To specify the input mode for AUX 3         To specify the input mode for the exit button                                                                                                    | <b>36</b><br>36<br>37<br>37<br>38<br>38<br>39                                                                                                    |
| 9 | 8<br>Ad<br>1<br>2<br>3<br>4<br>5<br>6<br>7<br>8                                           | vanced setting         To specify the TTL output operation mode         To set the chime bell function         To specify the chime bell operation time         To specify the input mode for AUX 1         To specify the input mode for AUX 2         To specify the input mode for AUX 3         To specify the input mode for the exit button         To specify the input mode for the door contact sensor                                                                                                    | <ul> <li>36</li> <li>36</li> <li>36</li> <li>37</li> <li>37</li> <li>38</li> <li>38</li> <li>39</li> <li>39</li> </ul>                                                                                     |
| 9 | 8<br>Ad<br>1<br>2<br>3<br>4<br>5<br>6<br>7<br>8<br><b>A</b>                               | vanced setting         To specify the TTL output operation mode         To set the chime bell function         To specify the chime bell operation time         To specify the input mode for AUX 1         To specify the input mode for AUX 2         To specify the input mode for AUX 3         To specify the input mode for the exit button         To specify the input mode for the door contact sensor         contact sensor         contact sensor                                                                                                    | <ul> <li>36</li> <li>36</li> <li>36</li> <li>36</li> <li>37</li> <li>37</li> <li>38</li> <li>39</li> <li>39</li> <li>40</li> </ul>                                                                         |
| 9 | 8<br>Ad<br>1<br>2<br>3<br>4<br>5<br>6<br>7<br>8<br><b>A</b><br>1                          | vanced setting         To specify the TTL output operation mode         To set the chime bell function         To specify the chime bell operation time         To specify the input mode for AUX 1         To specify the input mode for AUX 2         To specify the input mode for AUX 3         To specify the input mode for the exit button         To specify the input mode for the door contact sensor         MUTE                                                                                                    | <ul> <li>36</li> <li>36</li> <li>36</li> <li>37</li> <li>37</li> <li>38</li> <li>39</li> <li>39</li> <li>40</li> <li>40</li> </ul>                                                                         |
| 9 | 8<br>Ad<br>1<br>2<br>3<br>4<br>5<br>6<br>7<br>8<br>7<br>8<br><b>A</b><br>1<br>2           | vanced setting         To specify the TTL output operation mode         To set the chime bell function         To specify the chime bell operation time         To specify the input mode for AUX 1         To specify the input mode for AUX 2         To specify the input mode for AUX 3         To specify the input mode for the exit button         To specify the input mode for the exit button         To specify the input mode for the door contact sensor         MUTE         To specify the use of the tamper alarm                                                                 | <ul> <li>36</li> <li>36</li> <li>36</li> <li>37</li> <li>37</li> <li>38</li> <li>39</li> <li>39</li> <li>40</li> <li>40</li> <li>40</li> </ul>                                                             |
| 9 | 8<br>Ad<br>1<br>2<br>3<br>4<br>5<br>6<br>7<br>8<br>7<br>8<br>7<br>8<br>1<br>2<br>3        | vanced setting         To specify the TTL output operation mode         To set the chime bell function         To specify the chime bell operation time         To specify the input mode for AUX 1         To specify the input mode for AUX 2         To specify the input mode for AUX 3         To specify the input mode for the exit button         To specify the input mode for the door contact sensor         dditional features         MUTE         To specify the use of the tamper alarm         To check the output specified for a registered card user                           | <ul> <li>36</li> <li>36</li> <li>36</li> <li>37</li> <li>37</li> <li>38</li> <li>39</li> <li>39</li> <li>40</li> <li>40</li> <li>40</li> <li>41</li> </ul>                                                 |
| 9 | 8<br>Ad<br>1<br>2<br>3<br>4<br>5<br>6<br>7<br>8<br><b>A</b><br>1<br>2<br>3<br>4           | vanced setting         To specify the TTL output operation mode         To set the chime bell function         To specify the chime bell operation time         To specify the input mode for AUX 1         To specify the input mode for AUX 2         To specify the input mode for AUX 3         To specify the input mode for the exit button         To specify the input mode for the door contact sensor         dditional features         MUTE         To specify the use of the tamper alarm         To check the output specified for an unregistered card user                        | <ul> <li>36</li> <li>36</li> <li>36</li> <li>37</li> <li>37</li> <li>38</li> <li>39</li> <li>39</li> <li>40</li> <li>40</li> <li>40</li> <li>41</li> <li>41</li> </ul>                                     |
| 9 | 8<br>Ad<br>1<br>2<br>3<br>4<br>5<br>6<br>7<br>8<br><b>A</b><br>1<br>2<br>3<br>4<br>5      | vanced setting         To specify the TTL output operation mode         To set the chime bell function         To specify the input mode for AUX 1         To specify the input mode for AUX 2         To specify the input mode for AUX 3         To specify the input mode for the exit button         To specify the input mode for the door contact sensor         dditional features         MUTE         To specify the use of the tamper alarm         To check the output specified for an unregistered card user         To check the output specified for the door contact sensor alarm | <ul> <li>36</li> <li>36</li> <li>36</li> <li>37</li> <li>37</li> <li>38</li> <li>39</li> <li>39</li> <li>40</li> <li>40</li> <li>40</li> <li>40</li> <li>41</li> <li>41</li> <li>42</li> </ul>             |
| 9 | 8<br>Ad<br>1<br>2<br>3<br>4<br>5<br>6<br>7<br>8<br><b>A</b><br>1<br>2<br>3<br>4<br>5<br>6 | vanced setting         To specify the TTL output operation mode         To set the chime bell function         To specify the input mode for AUX 1         To specify the input mode for AUX 2         To specify the input mode for AUX 3         To specify the input mode for the exit button         To specify the input mode for the door contact sensor         dditional features         MUTE         To specify the use of the tamper alarm         To check the output specified for an unregistered card user         To check the output specified for AUX 1                         | <ul> <li>36</li> <li>36</li> <li>36</li> <li>37</li> <li>37</li> <li>38</li> <li>39</li> <li>39</li> <li>40</li> <li>40</li> <li>40</li> <li>41</li> <li>41</li> <li>42</li> <li>42</li> <li>42</li> </ul> |

| 8 To check the output specified for AUX 3      | 43 |
|------------------------------------------------|----|
| 11 Other information                           | 44 |
| 1 Initial values                               | 44 |
| 2 Function codes                               | 45 |
| 12 Troubleshooting                             | 47 |
| 1 Troubleshooting                              | 47 |
| 13 Product specifications                      | 54 |
| 1 Product specifications                       | 54 |
| 14 RMA Request                                 | 55 |
| 15 Warranty Policy and Limitation of Liability | 57 |
|                                                |    |
| Back cover ·····                               | 59 |

## Safety Information

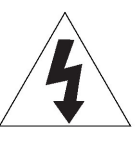

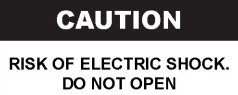

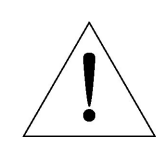

**CAUTION**: TO REDUCE THE RISK OF ELECTRIC SHOCK, DO NOT REMOVE COVER (OR BACK) NO USER SERVICEABLE PARTS INSIDE. REFER SERVICING TO QUALIFIED SERVICE PERSONNEL.

This symbol indicates that dangerous voltage consisting a risk of electric shock is present within this unit.

This exclamation point symbol is intended to alert the user to the presence of

important operating and maintenance (servicing) instructions in the literature accompanying the appliance.

### WARNING

To reduce the risk of fire or electric shock, do not expose this appliance to rain or moisture.

### WARNING

- 1. Be sure to use only the standard adapter that is specified in the specification sheet. Using any other adapter could cause fire, electrical shock, or damage to the product.
- 2. Incorrectly connecting the power supply or replacing battery may cause explosion, fire, electric shock, or damage to the product.
- 3. Do not connect multiple controllers to a single adapter. Exceeding the capacity may cause abnormal heat generation or fire.
- 4. Securely plug the power cord into the power receptacle. Insecure connection may cause fire.

- 5. When installing the controller, fasten it securely and firmly. The fall of controller may cause personal injury.
- 6. Do not place conductive objects (e.g. screwdrivers, coins, metal parts, etc.) or containers filled with water on top of the controller. Doing so may cause personal injury due to fire, electric shock, or falling objects.
- 7. Do not install the unit in humid, dusty, or sooty locations. Doing so may cause fire or electric shock.
- 8. If any unusual smells or smoke come from the unit, stop using the product. In such case, immediately disconnect the power source and contact the service center. Continued use in such a condition may cause fire or electric shock.
- 9. If this product fails to operate normally, contact the nearest service center. Never disassemble or modify this product in any way. (SAMSUNG is not liable for problems caused by unauthorized modifications or attempted repair.)
- 10. When cleaning, do not spray water directly onto parts of the product. Doing so may cause fire or electric shock.

#### CAUTION

- 1. Do not drop objects on the product or apply strong blows to it. Keep away from a location subject to excessive vibration or magnetic interference.
- 2. Do not install in a location subject to high temperature (over 50°C), low temperature (below -30°C), or high humidity. Doing so may cause fire or electric shock.
- 3. If you want to relocate the already installed product, be sure to turn off the power and then move or reinstall it.
- 4. Remove the power plug from the outlet when there is a lighting storm. Neglecting to do so may cause fire or damage to the product.
- 5. Keep out of direct sunlight and heat radiation sources. It may cause fire.
- 6. Install it in a place with good ventilation.
- 7. Avoid aiming the controller directly towards extremely bright objects such as sun.
- 8. Apparatus shall not be exposed to dripping or splashing and no objects filled with liquids, such as vases, shall be placed on the apparatus.
- 9. The Mains plug is used as a disconnect device and shall stay readily operable at any time.

## **1 IMPORTANT SAFETY INSTRUCTIONS**

- 1. Read these instructions.
- 2. Keep these instructions.
- 3. Heed all warnings.
- 4. Follow all instructions.
- 5. Do not use this apparatus near water.
- 6. Clean only with dry cloth.
- 7. Do not block any ventilation openings. Install in accordance with the manufacturer's instructions.
- 8. Do not install near any heat sources such as radiators, heat registers, or other apparatus (including amplifiers) that produce heat.
- 9. Do not defeat the safety purpose of the polarized or grounding-type plug. A polarized plug has two blades with one wider than the other. A grounding type plug has two blades and a third grounding prong. The wide blade or the third prong is provided for your safety. If the provided plug does not fit into your outlet, consult an electrician for replacement of the obsolete outlet.
- 10. Protect the power cord from being walked on or pinched particularly at plugs, convenience receptacles, and the point where they exit from the apparatus.
- 11. Only use attachments/accessories specified by the manufacturer.
- 12. Use only with cart, stand, tripod, bracket, or table specified by the manufacturer, or sold with the apparatus.
- 13. Unplug this apparatus when a card is used. Use caution when moving the cart/ apparatus combination to avoid injury from tip-over.
- 14. Refer all servicing to qualified service personnel. Servicing is required when the apparatus has been damaged in any way, such as power supply cord or plug is damaged, liquid has been spilled or objects have fallen into the apparatus, the apparatus has been exposed to rain or moisture, does not operate normally, or has been dropped.

## **Product introduction**

### **1** Features

This controller is best designed for a single entry door control (single door access control). This product can save up to 512 cards including the master card, with which you can make an effective management (such as adding, deleting or changing the settings) of the cards. Its epoxy adhesion and aluminium case guarantees shock-resistance and stable operation in a challenging environment.

This product features 5 external ports that can be connected to the Exit button, Door Contact Sensor, Motion Sensor, and Fire Sensor. It also has 2 relay outputs that can control the door lock and alarm relay. The dual tamper switch triggers an alert if the product is forcibly disassembled.

You can use the keypad to confi gure all settings as necessary.

This product is designed for a standalone system.

### 1.1 Single Door Access Control

You can use the RF card to control a single door.

#### 1.2 User Registration

You can register a total of 512 cards including the Master Card.

### 1.3 Keypad Registration

100RV is equipped with the built-in keypad that you can use to register, delete cards or configure various settings independently.

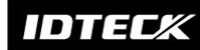

#### 1.4 Buzzer On/Off

With the help of various buzzer tones, you can check the operation status and the current settings and results of the product.

#### 1.5 External I/O Pins

100RV has 5 input ports and 4 output ports installed (2 relay and 2 TTL outputs). The input ports can receive signals from the Exit button and the Door Contact sensor, while the two relays can be connected to the door lock and the alarm device. One of the TTL output ports can function as a chime bell in connection with the door bell.

#### 1.6 Duress Alarm

This is used in a situation where you should open the door inevitably by a robber insisting to do so. Entering the two-digit duress alarm password with pressing the *ENT* button and recognizing the registered card (or card number) can open the door normally, while you can set to produce the TTL signal notifying the door is forcibly opened.

#### 1.7 Limited Access Tries for an Unregistered Card

You can specify the limit of times to try accessing the door, and the suspended operation time of the keypad for an improper access.

### 2 What's included

Check if the following items are included in the product package.

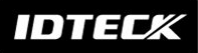

| IDTELK<br>1 2 3<br>4 5 6<br>7 8 9<br>ESC 0 ENT<br>FORTY |                                                                            |                                     |  |
|---------------------------------------------------------|----------------------------------------------------------------------------|-------------------------------------|--|
| Main Unit                                               | 3.5 x 40 Screws (x4)<br>3.5 x 25 Screws (x4)<br>6 x 30 Plastic Anchor (x4) | Diode (x2)<br>(UF4004, 1N4001~4007) |  |
| IDTECK                                                  | Master Card                                                                |                                     |  |
| Quick Guide                                             | Master Card (x1)                                                           | 3mm Hex<br>Wrench (x1)              |  |

## 3 At a glance

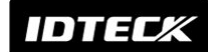

### 3.1 Front / Rear

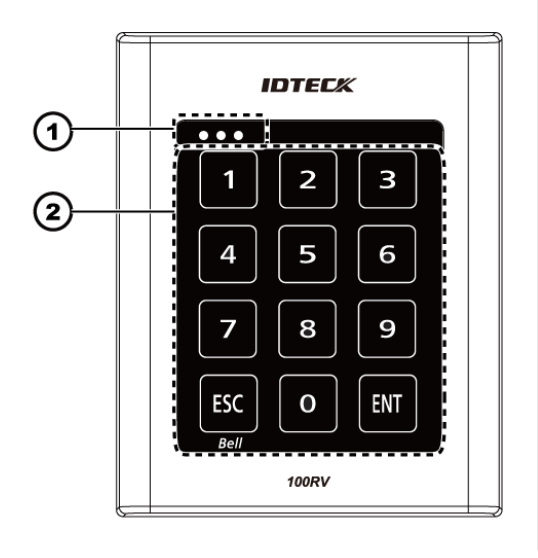

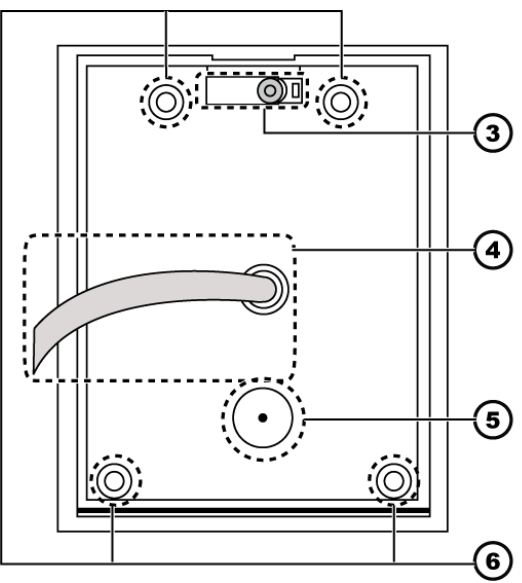

| 1. System Status LED | Indicates the operation status of the system.                              |  |
|----------------------|----------------------------------------------------------------------------|--|
| 2. Keypad            | Use this to confi gure or release settings as appropriate, or enter a card |  |
|                      | number.                                                                    |  |
| 3. TAMPER SWITCH     | A tamper switch to detect falling from the wall.                           |  |
| 4. 17-PIN Connector  | Used to connect to the power source or I/O cable.                          |  |
| 5. Buzzer            | Piezo buzzer.                                                              |  |
| 6. Fixing Hole       | Fixing hole for wall-mounting.                                             |  |

## 4 Cable color scheme

|        |                           | -           |                               |
|--------|---------------------------|-------------|-------------------------------|
| Item   | Cable color               | Signal Line | Description                   |
| Power  | Red                       | DC + 12V    | Power (+12V)                  |
|        | Black                     | GND         | Earth-grounding for power     |
| Output | Blue with white stripes   | NC(RL1)     | Door Relay NC Terminal        |
|        | Gray with red stripes     | COM(RL1)    | Door Control Relay (COM) Port |
|        | White with red stripes    | NO(RL1)     | Door Relay NO port            |
|        | Purple with white stripes | NC(RL2)     | Alarm Relay (NC) Port         |
|        | White                     | COM(RL2)    | Alarm Relay (COM) Port        |
|        |                           |             |                               |

| ltem  | Cable color               | Signal Line | Description                         |
|-------|---------------------------|-------------|-------------------------------------|
|       | Purple                    | NO(RL2)     | Alarm Relay (NO) Port               |
|       | Orange with white stripes | TTL         | TTL Output Port                     |
|       | Brown with white stripes  | CHI         | Chime Bell Output                   |
| Input | Orange                    | EXIT        | Exit button connection port         |
|       | Yellow with red stripes   | CONTACT     | Door Contact Sensor Connection Port |
|       | Green                     | AUX IN 1    | Aux Input #1                        |
|       | Green with white stripes  | AUX IN 2    | Aux Input #2                        |
|       | Green with red stripes    | AUX IN 3    | Aux Input #3                        |
|       | Pink                      | DATA_0      | Wiegand Data 0 Input Port           |
|       | Sky blue                  | DATA_1      | Wiegand Data 1 Input Port           |

## Installation and external connection

## 1 Cable selection

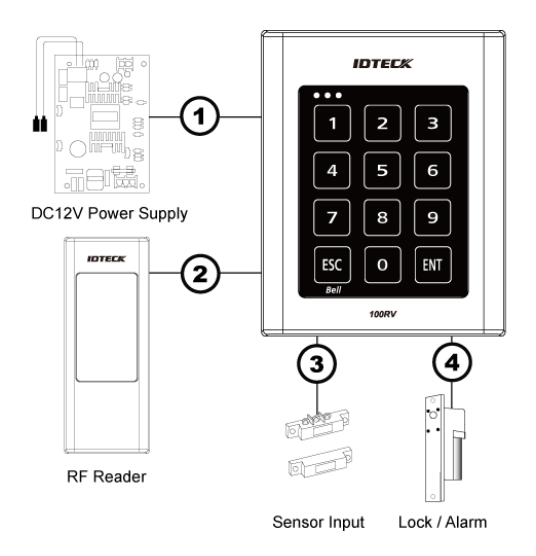

| Number | Item                                       | Cable type                                   |
|--------|--------------------------------------------|----------------------------------------------|
| 1      | Power (DC12V)                              | Belden #9409, 18 AWG 2 Conductor, Unshielded |
| 0      | DC Power $\rightarrow$ This Product        |                                              |
| 2      | Reader (power and data)                    | Belden #9512, 22 AWG 4 Conductor, Shielded   |
| 0      | External Reader $\rightarrow$ This Product | Belden #9514, 22 AWG 8 Conductor, Shielded   |
| 3      | Door Contact Sensor                        | Belden #9512, 22 AWG 4 Conductor, Shielded   |
| 0      | Exit Button                                | Belden #9514, 22 AWG 8 Conductor, Shielded   |
|        | Sensor Input                               |                                              |
|        | $Input \to This \ Product$                 |                                              |
| 4      | Door Lock,                                 | Belden #9409, 18 AWG 2 Conductor, Unshielded |
| 0      | Alarm Device                               |                                              |
|        | Lock (Alarm) $\rightarrow$ This Product    |                                              |

The cables should be thick enough to allow the maximum current consumed by the reader.

### 2 Bypass diode connection

If you connected an inductor (door locks or alarm device) to the output relay, there should occur a voltage surge while the inductor is turning on and off. If you do not connect a reverse diode to the relay, the surge voltage will cause damage to the electric circuit of the controller. To reduce this surge, it is recommended to connect a reverse diode between the devices.

#### Figure 3-1 100RV\_bypass\_diode\_connection

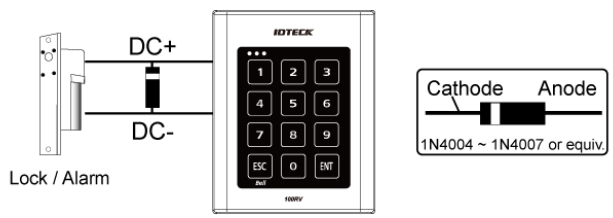

## 3 I/O connection

### 3.1 Input Connection

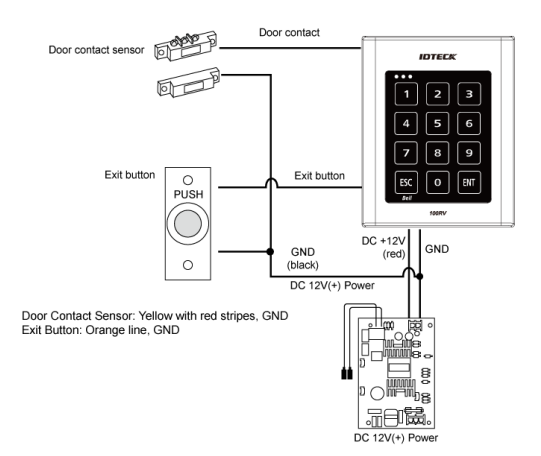

- 1. Connect the DC 12V(+) of the power supply unit to the red line.
- 2. Connect the GND(-) of the power supply unit to the black line.

### Exit Button Connection

- 1. Connect one line of the Exit button to the orange line.
- 2. Connect the other line of the Exit button to GND.

#### Door Contact Sensor Connection

- 1. Connect one line of the door contact sensor to the yellow with red stripes.
- 2. Connect the other line of the door contact sensor to GND.

Auxiliary Input Device Connection (AUX 1 (green), AUX 2 (green with white stripes), AUX 3 (green with red stripes)

- 1. Connect one line of the external input device to AUX 1, AUX 2, or AUX 3.
- 2. Connect the other line of the external input device to GND(-).

### 3.2 Output Connection

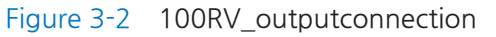

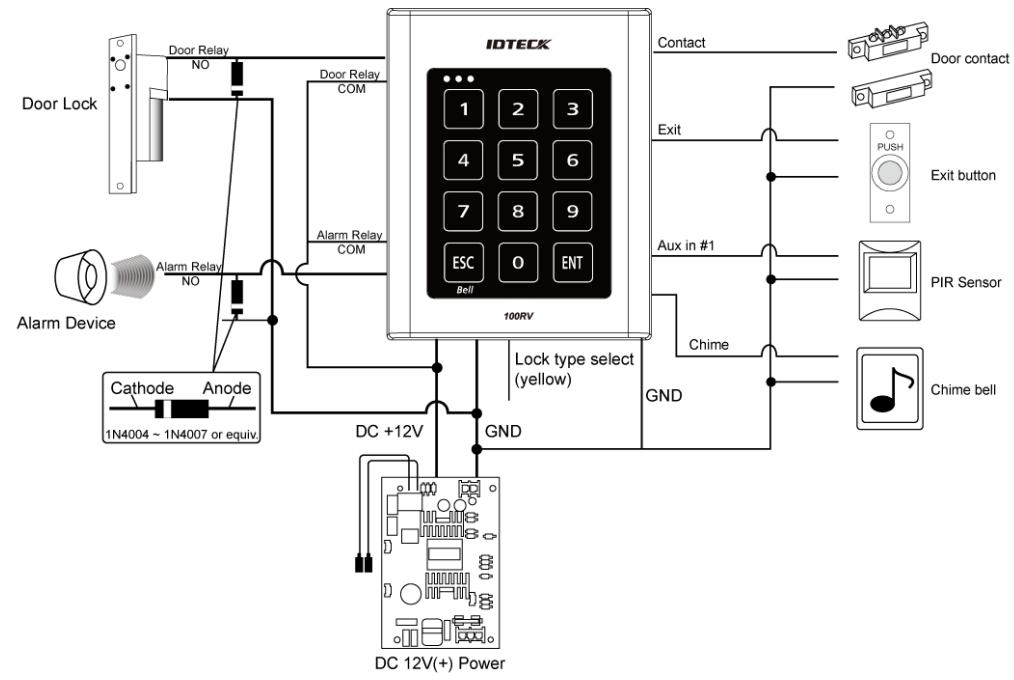

Door open (POWER FAIL SAFE) when the power is disconnected from the door lock (Door Relay)

- 1. Connect the relay COM line (gray with red stripes for locking the door) to DC +12V.
- 2. Connect the relay NC line (blue with white stripes for locking the door) to the plus(+) line of the door lock.
- 3. Connect the minus (-) line of the door lock to GND (-).

## Door close (POWER FAIL SECURE) when the power is disconnected from the door lock (Door Relay)

- 1. Connect the relay COM line (gray with red stripes for locking the door) to DC +12V.
- 2. Connect the relay NO line (white with red stripes for locking the door) to the plus (+) line of the door lock.
- 3. Connect the minus (-) line of the door lock to GND (-).

### Alarm Connection (Alarm Relay)

- 1. Connect the relay COM (white for the alarm device) to DC +12V.
- 2. Connect the relay NO line (purple for the alarm device) to the plus (+) line of the alarm device.
- 3. Connect the minus (-) line of the alarm device to GND (-).

## Chime Bell Connection (the chime bell operated by TTL-level signal must be installed in advance.)

- 1. Connect the chime bell line (brown with white stripes) of the controller to DC +5V.
- 2. Connect the GND line of the power supply unit to GND (-) of the chime bell.
- 3. Press ESC to activate EthNeT chime bell.

## 4 External reader connection

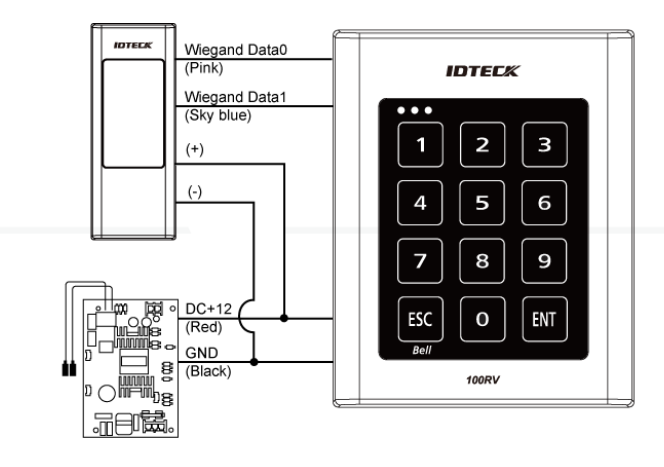

### 4.1 Proximity Reader Connection

- 1. Connect the DC 12V(+) of the power supply unit to the plus (+) line of the reader.
- 2. Connect the GND(-) line of the power supply unit to the minus (-) line of the reader.
- 3. Connect the Wiegand data input line 0 of the proximity reader to the purple line.
- 4. Connect the Wiegand data input line 1 of the proximity reader to the sky blue line.

For a list of compliant readers (external readers), see the followings:

- Standard 26bit Wiegand format proximity reader
- Proximity/keypad readers of 4-/8-bit burst format are not supported.

## Initialization

## 1 Basic operations

### 1.1 Initial state

While the product is working normally, the orange LED indicator blinks every one second.

### 1.2 Predefi ned Operation for a Registered Card

When reading a registered card, it opens the door with the melody.

### 1.3 Exit Button Operation

If you press the Exit button, the door will be opened.

### 1.4 Predefined Operation for an Unregistered Card

When reading an unregistered card, it produces an alarm with the melody for two seconds. You can specify the use of the alarm and change the operation time.

### 1.5 Secure Mode Operation

The person who exits the last can set the secure mode using the keypad.

Set Secure mode: Press the **7** button twice and press **ENT** 

Release secure mode: Present and authenticate a registered card or the Master Card to the reader. You can use the keypad to specify the delayed start time for the Secure mode. (Refer to the delayed start time in Secure mode on page 24.)

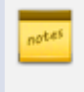

For effective security purposes, you can set to activate the sensors (via auxiliary input ports) only in Secure mode.

### 1.6 Duress Alarm

If you are forced to open the door under a robber's control, enter the Duress password and

press ENT with the number of your registered card (or PIN). (See page 23.)

### 1.7 How to use the chime bell

When you have connected and set the chime bell, press **ENT** to ring the chime bell. (See page 33.)

## 2 Initialization

If you have the Master Card registered, you can use it to initialize the device.

- 1. Present the Master Card to the device.
- 2. Press the **9** button twice and press **ENT**
- 3. The system will restore the factory default settings with all LED indicators blinking.

Initializing the system will lose all data.

If the product works abnormally, use initialization to restore the default settings.

### 3 Forced initialization with external line

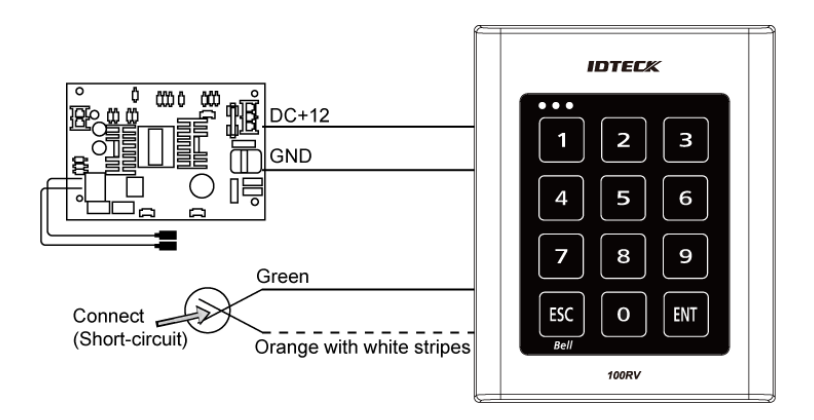

- 1. Turn off the product, shortcircuit between the green line and the orange line with white stripes, and turn it back on.
- 2. When the initialization is completed, 3 LED indicators are blinking with a beep.
- 3. Restore the connection of the two lines back to their original state.

## Reader mode setup

- You can specify the operation mode for the device.
- Once a mode is specified, it will not switch until you perform the initialization.
- You must keep the Master Card in safe for later use as it is required for your change to the device settings.
- If progression is halted for more than one minute during any of the following processes, the operation mode of the reader will return to the previous state.

## 1 Reader mode setup (RF only)

No Master Card or Master PIN is ever registered.

If you remember the Master Card or the Master PIN was registered, initialize the product and try again.

- 1. When you turn on the product, all of the 3 LED indicators will flash with a beep.
  - No flashing of the 3 indicators denotes that the reader mode is already specified.
- 2. Press Button **o** and **1** Button in sequence and press ENT

When the mode is specified, only the green LED indicator flashes.

- 3. Present a card that you want to register as the Master Card to the device. When the Master Card is registered, only the red LED indicator flashes.
- 4. Present cards to register with the device one after another, and the device will register them with a beep. If you don't want to register the cards right now, simply jump to Step 5 above without through Step 4 above.
- 5. Present the registered Master Card to the product once again.
- 6. The device enters Standby mode with only the orange LED indicator flashing.

DTED

#### Reader mode setup (RF + P/W) 2

No Master Card or Master PIN is ever registered.

If you remember the Master Card or the Master PIN was registered, initialize the product and try again.

- 1. When you turn on the product, all of the 3 LED indicators will flash with a beep.
  - No flashing of the 3 indicators denotes that the reader mode is already specified.
- 2. Press Button 0 and 2 Button in sequence and press ENT
- 3. Present a card that you want to register as the Master Card to the device. When the Master Card is registered, only the red LED indicator flashes.
- 4. Present a card to the device, enter the 4-6 digit password and press

If you don't want to register the cards right now, simply jump to Step 5 above without through Step 4 above.

- 5. Present the registered Master Card to the product once again.
- 6. The device enters Standby mode with only the orange LED indicator flashing.

#### 3 Reader mode setup (PIN only)

No Master Card or Master PIN is ever registered.

If you remember the Master Card or the Master PIN was registered, initialize the product and try again.

- 1. When you turn on the product, all of the 3 LED indicators will flash with a beep.
  - No flashing of the 3 indicators denotes that the reader mode is already specified.
- 2. Press

0 Button and 3 Button in sequence and press ENT

When the mode is specified, only the green LED indicator flashes.

- 3. Enter the 4-6 digit Master PIN number and press When the Master PIN is registered, only the red LED indicator flashes.
- 4. Enter a PIN number to register (4-6 digits) and press

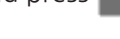

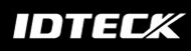

Repeat the step above if you want to register PIN numbers with the device in sequence. If you don't want to register the PIN number right now, simply jump to Step 5 above without through Step 4 above.

- 5. Enter the 4-6 digit Master PIN number again and press
- 6. The device enters Standby mode with only the orange LED indicator flashing.

### 4 Reader mode setup (RF/PIN combination mode)

No Master Card or Master PIN is ever registered.

If you remember the Master Card or the Master PIN was registered, initialize the product and try again.

- 1. When you turn on the product, all of the 3 LED indicators will flash with a beep.
  - No flashing of the 3 indicators denotes that the reader mode is already specified.
- 2. Press **0** Button and **5** Button in sequence and press **ENT**
- 3. Present a card that you want to register as the Master Card to the device. When the Master Card is registered, only the red LED indicator flashes.
- 4. Present cards or PIN numbers (4-6 digits) to register with the device one after another, and the device will register them with a beep. If you don't want to register the cards right now, simply jump to Step 5 above without through Step 4 above.
- 5. Present the registered Master Card to the product once again.
- 6. The device enters Standby mode with only the orange LED indicator flashing.

### 5 Enabling keypad input for the card number

Ensure that you must have registered the Master Card.

Press 7 Button and 3 Button in sequence and press INT.
 Repeat Step 1 above to release the specified mode, press 7 Button and 4 Button

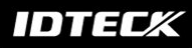

in sequence, and press

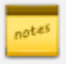

You can set the device to allow you to control the door by entering the 8 digit card number using the keypad.

The default is "Keypad Input Disabled".

## User management

## 1 To register cards in RF only mode

Ensure that you must have registered the Master Card and the device is specified in RF ONLY mode.

- Present the Master Card to the device.
   When the mode is specified, only the green LED indicator flashes.
- 2. Press Button 1 and Button 1 in sequence and press ENT

When the device enters Standby, only the red LED indicator fl ashes.

- 3. Present a card to the device, it will be registered with a beep. Repeat this step if you want to register multiple cards.
- 4. Present the Master card to the device again, and the device will switch to normal mode. If no input is made for 20 seconds, the device will switch to normal mode.

# 2 Registering cards in a combination of RF and P/W modes

Ensure that you must have registered the Master Card and the device is specified in RF + P/W mode.

- Present the Master Card to the device.
   When the mode is specified, only the green LED indicator flashes.
- 2. Press Button 1 and Button 2 in sequence and press ENT

When the device enters Standby, only the red LED indicator flashes.

3. Present a card to the device, enter the 4-6 digit password and press

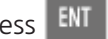

Repeat this step if you want to register multiple cards.

4. Present the Master card to the device again, and the device will switch to normal mode.

If no input is made for 20 seconds, the device will switch to normal mode.

#### To register cards in PIN mode 3

Ensure that you must have registered the Master Card and the device is specifi ed in PIN mode.

1. Enter the Master PIN number and press

When the mode is specified, only the green LED indicator flashes.

2. Press 1 Button and Button 3 in sequence and press

When the mode is specified, only the green LED indicator flashes.

3. If you enter a user number (4-6 digits) to register and press , the PIN number will be registered with a beep.

Repeat this step if you want to register multiple PIN numbers.

4. Present the Master PIN number to the device again, and the device will switch to normal mode

If no input is made for 20 seconds, the device will switch to normal mode.

#### Registering cards in RF card / PIN combination mode 4

Ensure that you must have registered the Master Card and the device is specified in RF Card / PIN combination mode.

1. Present the Master Card to the device.

When the mode is specified, only the green LED indicator flashes.

2. Press Button 1 and Button 5 in sequence and press ENT

When the device enters Standby, only the red LED indicator flashes.

- Present cards or PIN numbers (4-6 digits) to register with the device one after another, and the device will register them with a beep.
   Repeat this step if you want to register multiple cards or PIN numbers.
- 4. Present the Master PIN number to the device again, and the device will switch to normal mode.

If no input is made for 20 seconds, the device will switch to normal mode.

The door may be accessed in two ways: using the card or the PIN number.

## 5 To delete a registered card or PIN number

Ensure that you must have registered the Master Card or the Master PIN number and the device is specified in a certain mode.

This is applicable in all modes.

- Enter the Master Card or Master PIN.
   When the mode is specified, only the green LED indicator flashes.
- 2. Press Button **1** and Button **4** in sequence and press **ENT**

When the device enters Standby, only the red LED indicator flashes.

- Present a card or PIN number to delete.
   Repeat this step if you want to register multiple cards or PIN numbers.
- 4. Present the Master card to the device again, and the device will switch to normal mode.

If no input is made for 20 seconds, the device will switch to normal mode.

## **Basic setup**

## 1 DURESS alarm

If you are forced to open the door under the control of a criminal such as a robber, enter the predefi ned password with the number of your registered card (or PIN), which outputs the emergency TTL signal.

- 1. Present the Master Card to the device.
- 2. Press Button <sup>2</sup> and Button <sup>9</sup> in sequence and press <sup>ENT</sup>
- 3. Enter the two-digit Duress code and press.
  - The default code is set to "00". However, the number "77" can not be used because it is set for the Secure mode.

## 2 To specify the retry count for an unregistered ID

You can specify the retry count for authentication with an unregistered card or PIN. If the retry count exceeds the set limit, the keypad input will be suspended for the next one minute. (You can specify the keypad input suspension time in "To specify the keypad input suspension time if the retry count with an unregistered ID exceeds the limit" on page 24.)

- 1. Present the Master Card to the device.
- 2. Press Button <sup>8</sup> and Button <sup>2</sup> in sequence and press <sup>ENT</sup>.
- 3. Enter the two-digit retry count and press
  - You can specify a number from 00 to 99.

• The retry count for an unregistered ID is defaulted to "05".

# 3 To specify the keypad input suspension time if the retry count with an unregistered ID exceed the limit

- 1. Present the Master Card to the device.
- 2. Press Button <sup>6</sup> and Button <sup>0</sup> in sequence and press <sup>ENT</sup>
- 3. Enter the two-digit keypad input suspension time (unit: minute) and press
  - The default is set to "01".

You can specify a time from 01 to 99 minutes.

You can specify the time of the keypad input suspension (followed by an alarm) if an unregistered user keeps trying to open the door for certain times (the code number is set to "82").

### 4 To specify the delayed start time in secure mode

- 1. Present the Master Card to the device.
- 2. Press Button <sup>8</sup> and Button <sup>0</sup> in sequence and press <sup>ENT</sup>.
- 3. Enter the two-digit delayed start time (unit: minute) and press
  - The default is set to "00".

See the table below for your reference.

| Secure Mode   | When the last person set the Secure mode before exiting the office, the    |
|---------------|----------------------------------------------------------------------------|
|               | external sensors will get activated since then.                            |
| Delayed Start | If the external sensors get activated right after you set the Secure mode, |

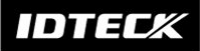

your motion will be detected before you can get out of the secure area, which will trigger the alarm. Thus, it is recommended to set the Secure mode to get activated after a certain time.

Enter the delayed start time by the minute; the sensor operation in Secure mode must have been specified in advance. (Refer to "Alarm Operation Time for Auxiliary Input" on pages 30-31)

# 5 To specify the operation time of the door contact sensor

The Door Contact sensor detects the opening of the door.

If the door is forcibly opened by an unregistered user, the Door Contact Sensor will perform the predefi ned alarm operation after the set time. (For setting the alarm operation time, refer to 4 To specify the alarm output for an input error of the door contact sensor.)

- 1. Present the Master Card to the device.
- 2. Press Button <sup>8</sup> and Button <sup>1</sup> in sequence and press <sup>ENT</sup>
- 3. Enter the two-digit operation time (unit: second) and press
  - The default is set to "00" second, which means the Door Contact Sensor is disabled.
  - You can specify from 01 to 99.

### 6 To specify the limited time for the keypad input

When it passes a certain time during your setting using the keypad , all your settings will be ignored and return to the initial state.

Specify the delay time between the input of the last key and restoring the previous state.

1. Present the Master Card to the device.

- 2. Press Button <sup>8</sup> and Button <sup>3</sup> in sequence and press <sup>ENT</sup>.
- 3. Enter the two-digit operation time (unit: second) and press ENT.
  - The default is set to "20" second.
  - You can specify from 10 to 99.

# 7 To specify the alarm output port for the dismantled device

Specify the alarm type for the dismantled device. The alarm rings from the dismantlement of the device to the authentication of the Master Card or a registered card.

- 1. Present the Master Card to the device.
- 2. Press Button <sup>8</sup> and Button <sup>4</sup> in sequence and press <sup>ENT</sup>
- 3. Provide the alarm output port and press
  - The default is set to "02" (alarm).

For the alarm output port settings, refer to Output port table.

• The alarm for the dismantled device occurs regardless of the operation mode of either Normal or Secure so you simply specify the operation port only. (To specify the operation port, refer to the operation port settings in the Output Port Setting Table.)

### 8 To open or close the entry door

Follow the step below If you want to keep the door open regardless of the authentication process using the Master Card or PIN.

- 1. Present the Master Card to the device.
- 2. Press Button 4 and Button 1 in sequence and press
  - To release opening the door, repeat Step 1 above, select the < 4 2 > buttons and

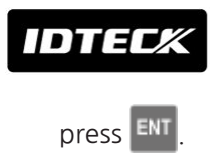

### 9 To set or release the quick mode

The QUICK mode is applicable to RF ONLY mode (01) and PIN ONLY mode (03) and RF/PIN combination mode (05), which enables you to open the door by simply pressing **ENT** without the need of the PIN number. (This is useful for the normal business hours when the door entries and exits occur frequently.)

- 1. Present the Master Card to the device.
- 2. Press Button 4 and Button 3 in sequence and press ENT.
  - To release the QUICK mode, repeat Step 1 above, select the < 4 4 > buttons and press
  - The default is set to "not used".

### 10 To set or release the toggle mode for the door relay

In the Toggle mode, the door opens if it is closed or vice versa by presenting a registered card or entering the PIN.

- 1. Present the Master Card to the device.
- 2. Press Button <sup>4</sup> and Button <sup>5</sup> in sequence and press <sup>ENT</sup>.
  - To release the Toggle mode, repeat Step 1 above, select the < 4 6 > buttons and

press ENT

• The default is set to "not used".

## I/O time setup

#### Output Port Setting Table

You must specify the port settings using whatever combination of the followings if you want the device to operate in Secure mode or normal + Secure mode.

| Port                                   | Setting Value | Example                                          |  |
|----------------------------------------|---------------|--------------------------------------------------|--|
| Operation mode setting value           |               | EX 1)                                            |  |
| Operate only in Secure mode            | 00            | If only the door relay operates in normal and    |  |
|                                        |               | Secure modes                                     |  |
|                                        |               | Normal and Secure modes: 50                      |  |
|                                        |               | Door Relay: +01                                  |  |
|                                        |               | Output Port Setting Value: 51                    |  |
|                                        |               | EX 2)                                            |  |
|                                        |               | If the alarm relay and the TTL output operate in |  |
|                                        |               | Secure mode                                      |  |
|                                        |               | Secure Mode: 00                                  |  |
|                                        |               | Alarm Relay, TTL: +06                            |  |
|                                        |               | Output Port Setting Value: 06                    |  |
| Operate in normal mode and             | 50            | -                                                |  |
| Secure mode                            |               |                                                  |  |
| Operation port setting value           |               | -                                                |  |
| Operate the door relay only            | 01            | -                                                |  |
| Operate the alarm relay only           | 02            | _                                                |  |
| Operate the TTL output only            | 04            |                                                  |  |
| Operate the door relay and TTL output  | 05            | -                                                |  |
| Operate the alarm relay and TTL output | 06            | -                                                |  |

1

## To specify the output time if the card is authenticated

You can specify the output time if the card ID is authenticated.

When the card ID is authenticated, the door relay and the TTL output operate for a set time.

- 1. Present the Master Card to the device.
- 2. Press Button <sup>2</sup> and Button <sup>1</sup> in sequence and press <sup>ENT</sup>
- 3. Enter the two-digit door open time and press
- 4. Specify the two-digit TTL output time and press
  - For instance, if you set the door open time to "03" and TTL to "00", the door relay operates for 3 seconds for an authenticated card ID.
  - By default, the door relay operates for "03" seconds while the TTL output works for "00" second in normal and Secure modes.
  - You can specify from 00 to 99.

# 2 To specify the output time if the card is not authenticated

You can specify the output time if an unregistered card or PIN number fails in getting authenticated.

- 1. Present the Master Card to the device.
- 2. Press Button <sup>2</sup> twice and press <sup>ENT</sup>
- 3. Refer to the output port table on page 28 and specify a desired output mode.
  - If you want the alarm relay alone to operate in normal and Secure modes for an unauthenticated card, select the < 5 2 > buttons and press ENT.
- 4. Enter the two-digit door relay output time and press
- 5. Enter the two-digit alarm relay output time and press
- 6. Enter the two-digit TTL output time and press

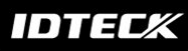

• You can specify a two-digit time from 00 to 99 seconds.

By default, only the alarm relay operates for "02" seconds in normal and Secure modes.

Other output ports that are not specified for the output mode will not be activated.

For instance, if you set the output mode to [5][2] and assign the operation time for each output device by following the steps 4, 5, and 6 above, only the alarm relay will operate.

### 3 To specify the DURESS TTL output

If you enter the Duress code and present a registered card, the TTL output operates. Specify the TTL operation time for this purpose. (For the Duress code, refer to 1 DURESS alarm.)

- 1. Present the Master Card to the device.
- 2. Press Button <sup>3</sup> and Button <sup>0</sup> in sequence and press <sup>ENT</sup>.
- 3. Specify the two-digit TTL output time (unit: second) and press
  - The default is set to "03" second.

You can specify a time from 00 to 99 seconds.

# 4 To specify the alarm output for an input error of the door contact sensor

You can specify the output port and operation time if an error occurs from the Door Contact Sensor.

You must have specifi ed the operation time of the Door Contact Sensor. (Refer to "To specify the operation time of the Door Contact Sensor" on page 25.)

1. Present the Master Card to the device.

- 100RV
- 2. Press Button <sup>2</sup> and Button <sup>4</sup> in sequence and press <sup>ENT</sup>.
- 3. Refer to the output port table on page 28 and specify a desired output mode.
  If you want the alarm relay alone to operate in normal and Secure modes in case of an error from the Door contact Sensor, select the < 5 2 buttons and press ENT.</li>
- 4. Enter the two-digit door relay output time and press
- 5. Enter the two-digit alarm relay output time and press
- 6. Enter the two-digit TTL relay output time and press
  - You can specify a two-digit time from 00 to 99 seconds.
  - By default, all output times are set to "00".
  - Other output ports that are not specified for the output mode will not be activated.

For instance, if you set the output mode to [5][2] and assign the operation time for each output device by following the steps 4, 5, and 6 above, only the alarm relay will operate.

## 5 To specify the alarm operation time for AUX 1

- 1. Present the Master Card to the device.
- 2. Press Button <sup>2</sup> and Button <sup>5</sup> in sequence and press <sup>ENT</sup>
- 3. Refer to the output port table on page 28 and specify a desired output mode.
  - If you want the alarm relay alone to operate in normal and Secure modes in case of an input through the auxiliary port, select the  $\langle 5 | 2 \rangle$  buttons and press ENT.
- 4. Enter the two-digit door relay output time and press
- 5. Enter the two-digit alarm relay output time and press
- 6. Enter the two-digit TTL relay output time and press
  - You can specify a two-digit time from 00 to 99 seconds.
  - By default, all output times are set to "00".

Other output ports that are not specified for the output mode will not be activated.

For instance, if you set the output mode to [5][2] and assign the operation time for each output device by following the steps 4, 5, and 6 above, only the alarm relay will operate.

## 6 To specify the alarm operation time for AUX 2

- 1. Present the Master Card to the device.
- 2. Press Button <sup>2</sup> and Button <sup>6</sup> in sequence and press <sup>ENT</sup>
- 3. Refer to the output port table on page 28 and specify a desired output mode.
  - If you want the alarm relay alone to operate in normal and Secure modes in case of an input through the auxiliary port, select the < 5 2 > buttons and press ENT.
- 4. Enter the two-digit door relay output time and press
- 5. Enter the two-digit alarm relay output time and press
- 6. Enter the two-digit TTL relay output time and press
  - You can specify a two-digit time from 00 to 99 seconds.
  - By default, all output times are set to "00".
  - Other output ports that are not specifi ed for the output mode will not be activated.

For instance, if you set the output mode to [5][2] and assign the operation time for each output device by following the steps 4, 5, and 6 above, only the alarm relay will operate.

## 7 To specify the alarm operation time for AUX 3

- 1. Present the Master Card to the device.
- 2. Press Button <sup>2</sup> and Button <sup>7</sup> in sequence and press <sup>ENT</sup>.
- 3. Refer to the output port table on page 28 and specify a desired output mode.
  If you want the alarm relay alone to operate in normal and Secure modes in case of an input through the auxiliary port, select the < 5 2 buttons and press ENT.</li>
- 4. Enter the two-digit door relay output time and press
- 5. Enter the two-digit alarm relay output time and press
- 6. Enter the two-digit TTL relay output time and press
  - You can specify a two-digit time from 00 to 99 seconds.
  - By default, all output times are set to "00".
  - Other output ports that are not specified for the output mode will not be activated.

For instance, if you set the output mode to [5][2] and assign the operation time for each output device by following the steps 4, 5, and 6 above, only the alarm relay will operate.

# 8 To activate or deactivate the door relay by the door contact sensor

You can set the Door Contact Sensor to control the door lock. This is to allow the Door Contact Sensor to control the doorrelay where the sensor keeps the door relay active from the normal opening of the door to its closing.

This is useful when the door stays open with just one authentication.

- 1. Present the Master Card to the device.
- 2. Press Button 4 and Button 7 in sequence and press ENT
  - To release the control by the Door contact Sensor, repeat Step 1 above, select the  $\lt$ 
    - $4 | 8 \rangle$  buttons and press ENT.

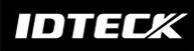

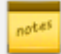

The default is set to "disabled".

## Advanced setting

## 1 To specify the TTL output operation mode

This is to switch the TTL output from LOW (0V) to HIGH (5V) when it is activated.

- 1. Present the Master Card to the device.
- 2. Press Button **7** and Button **1** in sequence and press **ENT**.
  - To release the setting, repeat Step 1 above, select the < 7 2 > buttons and press

The default is set to "switch from HIGH(5V) to LOW(0V)".

## 2 To set the chime bell function

You can specify the use of the chime bell.

Use the chime bell in the TTL level (5V) for this purpose.

The default output time is 5 seconds. For changing the output time, refer to 3 To specify the chime bell operation time.

- 1. Present the Master Card to the device.
- 2. Press Button **7** twice and press **ENT**.

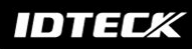

• To release the setting, press the < 7 8 > buttons and press ENT

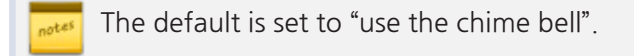

## 3 To specify the chime bell operation time

You can specify the chime bell operation time.

- 1. Present the Master Card to the device.
- 2. Press Button <sup>3</sup> and Button <sup>9</sup> in sequence and press <sup>ENT</sup>.
- 3. Specify the two-digit operation time (unit: second) and press

The default is set to "05" second. You can specify a time from 00 to 99 seconds.

### 4 To specify the input mode for AUX 1

You can specify an operation for the auxiliary port 1 when it switches from LOW (0V) to HIGH (5V).

- 1. Present the Master Card to the device.
- 2. Press Button <sup>6</sup> and Button <sup>1</sup> in sequence and press <sup>ENT</sup>
  - To release the setting, repeat Step 1 above, select the < 6 2 > buttons and press

### IDTECX

ENT

The default is set to "switch from HIGH(5V) to LOW(0V)".

### 5 To specify the input mode for AUX 2

You can specify an operation for the auxiliary port 2 when it switches from LOW (0V) to HIGH (5V).

- 1. Present the Master Card to the device.
- 2. Press Button <sup>6</sup> and Button <sup>3</sup> in sequence and press <sup>ENT</sup>.
  - To release the setting, repeat Step 1 above, select the < 6 4 > buttons and press

The default is set to "switch from HIGH(5V) to LOW(0V)".

## 6 To specify the input mode for AUX 3

You can specify an operation for the auxiliary port 3 when it switches from LOW (0V) to HIGH (5V).

Present the Master Card to the device.
 Press Button 6 and Button 5 in sequence and press ENT.
 To release the setting, repeat Step 1 above, select the < 6 6 6 buttons and press ENT.</li>
 ENT.

## 7 To specify the input mode for the exit button

You can specify an operation for the Exit button when it switches from LOW (0V) to HIGH (5V).

- 1. Present the Master Card to the device.
- 2. Press Button <sup>6</sup> and Button <sup>7</sup> in sequence and press <sup>ENT</sup>.

• To release the setting, press the < 6 8 > buttons and press ENT

The default is set to "switch from HIGH(5V) to LOW(0V)".

## 8 To specify the input mode for the door contact sensor

You can specify an operation for the Door Contact Sensor when it switches from LOW (0V) to HIGH (5V).

- 1. Present the Master Card to the device.
- 2. Press Button <sup>6</sup> and Button <sup>9</sup> in sequence and press <sup>ENT</sup>
  - To release the setting, repeat Step 1 above, select the < 7 0 > buttons and press

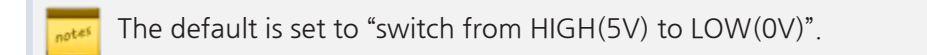

ENT

## Additional features

# 10

## 1 MUTE

You can mute the keypad tone or melody in normal operation.

- 1. Present the Master Card to the device.
- 2. Press Button <sup>5</sup> and Button <sup>1</sup> in sequence and press <sup>ENT</sup>.

• To release the setting, repeat Step 1 above, select the < 5 2 > buttons and press

🗾 By default, it is set to "enabled".

## 2 To specify the use of the tamper alarm

You can maintain the alarm setup in normal operation and release it in case of a service repair requiring the dismantlement of the device. You must set the alarm mode when you have installed the device. For the alarm output port settings, refer to 7 To specify the alarm output port for the dismantled device.

- 1. Present the Master Card to the device.
- 2. Press Button <sup>8</sup> twice and press <sup>ENT</sup>.
  - To release the alarm setting for the dismantled device, repeat Step 1 above, select the

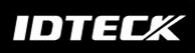

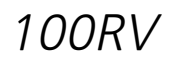

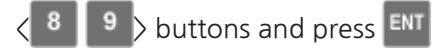

The default is set to "disabled". You can release the alarm for the dismantled device by presenting the Master Card or a registered card.

# 3 To check the output specified for a registered card user

You can check the output setting that you specified in "To specify the output time if the card is authenticated". (See page 28.)

- 1. Present the Master Card to the device.
- 2. Press Button <sup>3</sup> and Button <sup>1</sup> in sequence and press <sup>ENT</sup>.

# 4 To check the output specified for an unregistered card user

You can check the output setting that you specified in "To specify the output time if the card is not authenticated". (See page 29.)

- 1. Present the Master Card to the device.
- 2. Press Button <sup>3</sup> and Button <sup>2</sup> and Button <sup>ENT</sup>.

# 5 To check the output specified for the door contact sensor alarm

You can check the output setting that you specified in "To specify the alarm output for an input error of the Door contact Sensor". (See page 30.)

- 1. Present the Master Card to the device.
- 2. Press Button <sup>3</sup> and Button <sup>4</sup> in sequence and press <sup>ENT</sup>.

## 6 To check the output specified for AUX 1

You can check the output setting that you specifi ed in "To specify the alarm operation time for AUX 1". (See page 30.)

- 1. Present the Master Card to the device.
- 2. Press Button <sup>3</sup> and Button <sup>5</sup> in sequence and press <sup>ENT</sup>.

## 7 To check the output specified for AUX 2

You can check the output setting that you specifi ed in "To specify the alarm operation time for AUX 2". (See page 31.)

- 1. Present the Master Card to the device.
- 2. Press Button <sup>3</sup> and Button <sup>6</sup> in sequence and press <sup>ENT</sup>.

## 8 To check the output specified for AUX 3

You can check the output setting that you specifi ed in "To specify the alarm operation time for AUX 3". (See page 31.)

- 1. Present the Master Card to the device.
- 2. Press Button **3** and Button **7** in sequence and press **ENT**.

## Other information

# 11

## 1 Initial values

This product operates in the following initial values:

For changing the settings or registering/deleting the user card, refer to the applicable section in this document.

- 1. Entry permitted for a registered card
  - The door control relay operates for 3 seconds.
  - The green LED indicator fl ashes for 3 seconds.
- 2. Entry denied for an unregistered card
  - The alarm relay operates for 2 seconds.
  - The red LED indicator fl ashes for 2 seconds.
- 3. Duress Mode Password : 00
  - The TTL output port produces a signal for 3 seconds in Duress mode.
- 4. QUICK MODE : Disabled
- 5. Chime Bell Output : Enabled Chime Bell Operating Time : 0.5 second
- 6. Melody Sound : Enabled
- 7. Keypad Input Limited Use : 20 seconds
- 8. When an input signal is sensed : 'H'  $\rightarrow$  'L' (common for all inputs)
- 9. When a TTL output signal is sensed : 'H  $\rightarrow$  L'
- 10. Patrol Mode Delay Time : 00 minute
- 11. Door Sensor Sensing Time : 00 second
- 12. Retry count for an unauthenticated entry : 05 times
- Alarm for Dismantled Device : Disabled
   Dismantled device Alarm Output Port : 02 (Alarm Relay)
- 14. Toggle Mode : Disabled

15. Control Lock by the Door Sensor : Disabled

## 2 Function codes

| No. | Code number | Function item                                                      |
|-----|-------------|--------------------------------------------------------------------|
| 1   | 11          | Additional user card registration (RF CARD ONLY MODE)              |
| 2   | 12          | Additional user card and PIN registration (RF CARD + PIN MODE)     |
| 3   | 13          | Additional PIN registration (PIN ONLY MODE)                        |
| 4   | 14          | Delete a registered card or PIN number                             |
| 5   | 15          | Additional user card or PIN registration (RF/PIN combination       |
|     |             | mode)                                                              |
| 6   | 21          | To specify the output time if the card is authenticated            |
| 7   | 22          | To specify the output time if the card is not authenticated        |
| 8   | 24          | Set the Door Contact Sensor alarming time                          |
| 9   | 25          | Set the AUX 1 alarming time                                        |
| 10  | 26          | Set the AUX 2 alarming time                                        |
| 11  | 27          | Set the AUX 3 alarming time                                        |
| 12  | 29          | Set the Duress Mode password (2 digits)                            |
| 13  | 30          | Set the TTL output time in Duress Mode                             |
| 14  | 31          | To check the output of the registered card user (test on code 21)  |
| 15  | 32          | To check the output of the unregistered card user                  |
| 16  | 34          | To check the output specififi ed for the Door Contact Sensor alarm |
| 17  | 35          | To check the output specififi ed for AUX 1                         |
| 18  | 36          | To check the output specififi ed for AUX 2                         |
| 19  | 37          | To check the output specififi ed for AUX 3                         |
| 20  | 39          | Set the chime bell ringing time                                    |
| 21  | 41          | Set the door open                                                  |
| 22  | 42          | Release the door opening                                           |
| 23  | 43          | Set the QUICK Mode                                                 |
| 24  | 44          | Release the QUICK Mode                                             |
| 25  | 45          | Toggle to control the door relay                                   |
| 26  | 46          | Release the toggling to control the door relay                     |
| 27  | 47          | Set to control the door relay using the Door Contact Sensor        |
| 28  | 48          | Release the control of the door relay using the Door Contact       |

| No. | Code number | Function item                                                       |  |
|-----|-------------|---------------------------------------------------------------------|--|
|     |             | Sensor                                                              |  |
| 29  | 51          | Turn off the sound                                                  |  |
| 30  | 52          | Turn on the sound                                                   |  |
| 31  | 60          | To specify the keypad input suspension time if the retry count with |  |
|     |             | an unregistered ID exceeds the limit                                |  |
| 32  | 61          | Sense if AUX 1 switches from L to H                                 |  |
| 33  | 62          | Sense if AUX 1 switches from H to L                                 |  |
| 34  | 63          | Sense if AUX 2 switches from L to H                                 |  |
| 35  | 64          | Sense if AUX 2 switches from H to L                                 |  |
| 36  | 65          | Sense if AUX 3 switches from L to H                                 |  |
| 37  | 66          | Sense if AUX 3 switches from H to L                                 |  |
| 38  | 67          | Sense if the Exit button switches from L to H                       |  |
| 39  | 68          | Sense if the Exit button switches from H to L                       |  |
| 40  | 69          | Sense if the Door Contact Sensor switches from L to H               |  |
| 41  | 70          | Sense if the Door Contact Sensor switches from H to L               |  |
| 42  | 71          | Set the TTL output to H                                             |  |
| 43  | 72          | Set the TTL output to L                                             |  |
| 44  | 73          | Keypad input enabled                                                |  |
| 45  | 74          | Keypad input disabled                                               |  |
| 46  | 77          | Chime bell enabled                                                  |  |
| 47  | 78          | Chime bell disabled                                                 |  |
| 48  | 80          | Set the starting delay time for Patrol Mode                         |  |
| 49  | 81          | Set the operation time for the Door Contact Sensor                  |  |
| 50  | 82          | To specify the retry count for an unregistered ID                   |  |
| 51  | 83          | Set the limitation time for the keypad input                        |  |
| 52  | 84          | Set the alarm output port for the dismantled device                 |  |
| 53  | 88          | Dismantled device alarm enabled                                     |  |
| 54  | 89          | Dismantled device alarm disabled                                    |  |
| 55  | 99          | System Initialization (all settings deleted)                        |  |

## Troubleshooting

# 12

## 1 Troubleshooting

If the product does not function properly, please see the below for trouble shooting.

| Problem                                                                                                   | Actio            | n                                                                                                    |
|----------------------------------------------------------------------------------------------------|------------------|----------------------------------------------------------------------------------------------------|
| When I turn on the product, it<br>does not recognize the card with<br>just the 3 LED indicators blinking. | 1<br>S<br>U<br>S | <ul> <li>Check if the product is installed properly and works normally.</li> <li>In the initial setup of the product or after it is initialized det the operation mode and register the Master card and user cards as usual because the product is in the initial tate.</li> <li>I. 100RV modes available : Mode Number + ENT <ul> <li>✓ RF Only : 01 + ENT</li> <li>✓ RF Only : 01 + ENT</li> <li>✓ RF or PIN : 02 + ENT</li> <li>✓ RF or PIN : 05 + ENT</li> </ul> </li> <li>II. Master Card (or (PIN): 4 ~ 6 digits (Mode 03 or 05) + ENT)</li> <li>III. Enter the user card or PIN number and provide the password according to the mode</li> <li>IV. Master Card (or (PIN): 4 ~ 6 digits (Mode 03 or 05) + ENT)</li> <li>✓ For more information about registering the Master Card and the user card, refer to the initial setup section in the user manual.</li> <li>If this happens while the product is operating normally (with the Master Card and user card registered) Product malfunction</li> </ul> |
|                                                                                                    |                  |                                                                                                    |

| Problem                                                                                                    | Action                                                                                                    |
|----------------------------------------------------------------------------------------------------|----------------------------------------------------------------------------------------------------|
|                                                                                                    | <ul> <li>II. If the problem persists, perform the initialization process for the next step.</li> <li>√ For more information about initializing the product, refer to the initialization section in the user manual.</li> <li>III. If the problem persists after you have followed the procedures above, contact a designated service center.</li> </ul> |
| The product just switches to<br>normal operation mode while I<br>am registering a user in a set<br>mode or configure the settings. | <ol> <li>If no key input is entered within 20 seconds in a set mode,<br/>the product will switch to normal operation mode<br/>automatically. (normal operation)</li> </ol>                                                                                                    |
| I can not register an additional<br>user card (or PIN).                                                                            | <ol> <li>Check if the product is installed properly and works normally.         <ul> <li>In the initial setup of the product or after it is initialized Set the operation mode and register the Master card and user cards as usual because the product is in the initial state.                 <ul></ul></li></ul></li></ol>                          |

| Problem                       | Action         |                                                                                                    |
|-------------------------------|----------------|----------------------------------------------------------------------------------------------------|
|                               |                | according to the operation mode                                                                                                |
|                               |                | $\checkmark$ RF Only : 11 + ENT                                                                                                |
|                               |                | √ RF + P/W : 12 + ENT                                                                                                    |
|                               |                | √ PIN Only: 13 + ENT                                                                                                    |
|                               |                | ightarrow RF or PIN : 15 + ENT                                                                                                 |
|                               | III.           | Enter the user card or PIN number and provide the                                                                              |
|                               | IV/            | password according to the mode<br>Master Card (or (PINI): $4 \sim 6$ digits (Mode 03 or 05) +                                  |
|                               | IV.            | ENT)                                                                                                    |
|                               |                | ✓ For more information about registering the user card, refer to the additional user registration section in the user manual.  |
|                               | 3. If the proc | e problem persists after you have followed the<br>redures above, contact a designated service center.                          |
| The user card (or PIN) is not | Check the      | e operation status of the product                                                                                              |
| deleted.                      | 1. Che         | ck if the product works properly.                                                                                              |
|                               | - If th        | ne product operates normally (and you have the                                                                                 |
|                               | Mast           | er Card or the PIN number)                                                                                                    |
|                               | I.             | If you have the card to delete                                                                                                 |
|                               |                | $\checkmark$ Master Card (or (PIN): 4 ~ 6 digits (Mode 03 or 05) + ENT)                                                        |
|                               |                | $\checkmark$ Enter the command to delete the user: 14 + ENT                                                                    |
|                               |                | $\checkmark$ Enter another card to delete (if you have multiple cards to delete)                                               |
|                               |                | $\checkmark$ Master Card (or (PIN): 4 ~ 6 digits (Mode 03 or 05) + ENT)                                                        |
|                               | ١١.            | If you have lost the card to delete. But you know the card number                                                              |
|                               |                | $\checkmark$ Master Card (or (PIN): 4 ~ 6 digits (Mode 03 or 05) + ENT)                                                        |
|                               |                | $\checkmark$ Enter the command to enable the keypad input:<br>73 + ENT                                                         |
|                               |                | $\checkmark$ Master Card (or (PIN): 4 ~ 6 digits (Mode 03 or 05) + ENT)                                                        |
|                               |                | $\checkmark$ Enter the command to delete the user: 14 + ENT<br>$\checkmark$ Enter another card to delete and press ENT (if you |
|                               |                | nave multiple cards to delete)<br>√ Master Card (or (PIN): 4 ~ 6 digits (Mode 03 or<br>05) + ENT)                              |

| Problem                                                                                        | Action                                                                                                    |
|------------------------------------------------------------------------------------------------|----------------------------------------------------------------------------------------------------|
|                                                                                                | <ul> <li>✓ For more information about deleting the user card, refer to the user deletion section in the user manual.</li> <li>If you have lost the Master Card (or PIN)</li> <li>III. Registering or deleting the user card is not possible without the Master Card</li> <li>IV. Initializing the product</li> <li>✓ For more information about initializing the product, refer to the initialization section in the user manual.</li> </ul>                                                                                                    |
|                                                                                                | procedures above, contact a designated service center.                                                                                                    |
| I lost the Master Card and could<br>not register or delete the card or<br>change the settings. | <ol> <li>You must initialize the product if you want to change the device settings without the Master Card (or PIN). (Initializing the product will restore all your settings regarding the Master Card and user cards to the factory default.)         <ol> <li>Initialization using the external cable</li> <li>Turn off the product and detach it from the wall.</li> <li>Connect the orange line of the product to the orange line with the white stripes.</li> <li>Turn on the product and check the initial state (LED indicators blink with the increasing bell sound)</li> <li>Disconnect the two short-circuited lines and turn off the product</li> </ol> </li> <li>If the problem persists after you have followed the procedures above, contact a designated service center</li> </ol> |
| 100RV can recognize a presented                                                                | 1. Check if the buzzer sounds when you press a key.                                                                                                    |
| RF card but can not recognize the RF card number using the keypad.                             | - If you hear the buzzer sound<br>I. Master Card (or (PIN): 4 ~ 6 digits (Mode 03 or 05) +                                                                                                    |
|                                                                                                | ENT)<br>II. Enter the command to enable the keypad input: 73 +<br>ENT<br>III. For more information, refer to the section of                                                                                                    |
|                                                                                                | enabling or disabling the keypad input for a card number in the user manual.                                                                                                    |
|                                                                                                | - If you hear the buzzer sound after a certain time                                                                                                    |
|                                                                                                | IV. The keypad input will be suspended for one minute<br>(default) if you enter unregistered numbers in 5<br>consecutive times (default).                                                                                                    |

| Problem                          | Action   |                                                                                                    |
|----------------------------------|----------|----------------------------------------------------------------------------------------------------|
|                                  | V.       | To change the retry count for an unauthenticated access                                                                       |
|                                  |          | $\checkmark$ Master Card (or (PIN): 4 ~ 6 digits (Mode 03 or 05) + ENT)                                                       |
|                                  |          | $\checkmark$ Enter the command to set the retry count for an unauthenticated access 82 + ENT                                  |
|                                  |          | $\checkmark$ Enter a new retry count: two digits + ENT (ex. 10 + ENT $\boxtimes$ the retry count is 10 )                      |
|                                  |          | ✓ For more information, refer to the retry count setting section in the user manual                                           |
|                                  | VI.      | To change the keypad suspension time<br>√ Master Card (or (PIN): 4 ~ 6 digits (Mode 03 or<br>05) + ENT)                       |
|                                  |          | $\checkmark$ Enter the command to change the keypad suspension time: 60 + ENT                                                 |
|                                  |          | $\checkmark$ Enter a new time: two digits + ENT (ex. 10 + ENT $\boxtimes$ the keypad input will be suspended for 10 minutes.) |
|                                  |          | √ For more information, refer to the applicable section for the keypad suspension in the user manual.                         |
|                                  | - If t   | he buzzer stays inactive                                                                                                    |
|                                  | VII.     | Initialize the product.                                                                                                    |
|                                  |          | Initializing the product will restore all your settings regarding the Master Card and user cards to the factory default.      |
|                                  | 2. If th | ne problem persists after you have followed the                                                                               |
|                                  | pro      | cedures above, contact a designated service center.                                                                           |
| The Exit button does not work at | 1. Che   | eck if the Exit button is connected to 100RV properly.                                                                        |
| all.                             | - En     | sure that the Exit button is of the NO type.                                                                                  |
|                                  | 2. Che   | eck if the Exit button works normally.                                                                                        |
|                                  | - Ch     | eck the connection cable between the Exit button and                                                                          |
|                                  | 100      | RV for any disconnection or short-circuit.                                                                                    |
|                                  | - Try    | to connect the two lines on the Exit button.                                                                                  |
|                                  | I.       | If 100RV responds when you press the Exit button                                                                              |
|                                  |          | $\checkmark$ Replace the Exit button $\boxtimes$ it is defective                                                              |
|                                  | II.      | If 100RV does not respond at all                                                                                              |
|                                  |          | $\checkmark$ Initialize the product $\boxtimes$ the product malfunctions or is damaged.                                       |

| Problem                            | Action                                                        |   |
|------------------------------------|---------------------------------------------------------------|---|
|                                    | (Initializing will restore all data settings to the default.) |   |
|                                    | arsigma For more information, refer to the initialization     |   |
|                                    | section in the user manual.                                   |   |
|                                    | III. If the problem persists after you have followed the      |   |
|                                    | procedures above, contact a designated service                |   |
|                                    | center.                                                       |   |
| The external reader can the RF     | 1. Check if the external reader is connected to 100RV         |   |
| card but the RF card data will not | properly.                                                     |   |
| be transferred to 100RV or         | 2. Check if the external reader works normally.               |   |
| irrelevant data is transferred.    | - Check the connection cable between the external reader      | r |
|                                    | and 100RV for any disconnection or short-circuit.             |   |
|                                    | - Check if there occurs a noise on the connection cable       |   |
|                                    | between the external reader and 100RV.                        |   |
|                                    | I. If you have to use a measuring device such as an           |   |
|                                    | oscilloscope or a multimeter, please                          |   |
|                                    | consult with a qualifi ed technician.                         |   |
|                                    | I. Measure the Wiegand communication cable and                |   |
|                                    | check if the exit reader works properly.                      |   |
|                                    | : Check the Wiegand output state of the external              |   |
|                                    | the reader if it chows an abnormal output                     |   |
|                                    | If there accurs a paise on the Wiegcard                       |   |
|                                    | communication cable using the measuring device                |   |
|                                    | : Reinforce the GND line by using the shield line and         | 4 |
|                                    | space line as additional GND points                           |   |
|                                    | : Extend the Wiegand communication range along                |   |
|                                    | with the stable signal reception using the repeater           |   |
|                                    | III. For more information, refer to the external reader       |   |
|                                    | connection section in the user manual.                        |   |
|                                    | 1. If the problem persists after you have followed the        |   |
|                                    | procedures above, contact a designated service center.        |   |
| The door lock does not operate at  | 1. Check if the door lock is connected to 100RV properly.     |   |
| all.                               | The connection method may differ depending on the type        | ē |
|                                    | and operation mode (NO, NC) of the door lock.                 |   |
|                                    | 2. Check the status of the door lock                          |   |
|                                    | - Check the connection cable between the door lock and        |   |
|                                    | 100RV for any disconnection or short-circuit.                 |   |
|                                    | - Check if the door lock works normally.                      |   |

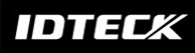

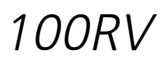

| Problem | Action   |                                                                                                    |
|---------|----------|----------------------------------------------------------------------------------------------------|
|         | I.       | If you have to use a measuring device such as an oscilloscope or a multimeter, please consult with a qualified technician. |
|         | II.      | Remove the door lock from 100RV, and check the relay output of 100RV:                                                      |
|         |          | Replace the door lock if the relay output of 100RV shows a normal state.                                                   |
|         | III.     | For more information, refer to the door lock connection section in the user manual.                                        |
|         | 3. If th | e problem persists after you have followed the cedures above, contact a designated service center.                         |

## **Product specifications**

# 13

## 1 Product specifications

| Item                  | 100RV                                                        |
|-----------------------|--------------------------------------------------------------|
| User                  | 512 Users                                                    |
| Power / Current       | DC 12V / Max.180mA                                           |
| Reader Port           | External Reder Port 1ea : 26bit Wiegand for Exit             |
| Reading Time (Card)   | 30ms                                                         |
| Door Open Time        | 00~99 Sec. (Default 3Sec.)                                   |
| Input Port            | 5ea : Exit Button, Door Sensor, Aux#1, #2, #3                |
| Output Port           | 2ea : 2 Form-C Relay Output (COM, NO, NC) / DC12~18V, Rating |
|                       | Max.2A                                                       |
|                       | 1ea : Chime Bell Output / DC5V, Rating Max.500mA             |
|                       | 1ea:TTL Output / DC5V, Rating Max.20mA                       |
| LED Indicator         | 3 LED Indicators (Red, Green and Orange)                     |
| Beeper                | Piezo Buzzer                                                 |
| Keypad                | 12 Key Touch Keypad with Back Lighting                       |
| Operating Temperature | -30°C to +50°C                                               |
| Operating Humidity    | 10% to 90% relative humidity non-condensing                  |
| Color / Material      | Silver with Black/ Polycarbonate & Aluminum Die casting      |
| Dimension (W x H x    | 87.0 x 109.0 x 25.0                                          |
| D(mm))                |                                                              |
| Weight                | 380 ± 10g                                                    |

If you want to connect a reader or an accessory (door-lock, alarming device, etc) to this product, use only a rated adapter considering the power and current consumption.

## **RMA Request**

# 14

To make the RMA request, the product must be initially registered on IDTECK webpage. After registering the product, send it to IDTECK RMA Center. Please follow the instructions below:

1. Please register the RMA request via IDTECK webpage.
: www.idteck.com → "Support & Download" → "Online RMA" → "RMA REQUEST" (Please refer to the IDTECK webpage for more details.)
2. RMA Code will be issued after the RMA Center reviews the RMA request form.
3. Enclose the product along with the RMA Code and send it to IDTECK RMA Center.
(Product without RMA Code is not accepted.)

If you have any questions or problems regarding the RMA services, please contact us using the contact information below. Friendly representatives at IDTECK are always standing by to provide the best after sales services.

100RV

IDTECK Headquarter 5F, Ace Techno Tower B/D, 684-1, Deungchon-Dong, Gangseo-Gu, Seoul, 157-030, Korea Tel: +82 2 2659 0055 Fax: +82 2 2659 0086 E-mail: webmaster@idteck.com Website: www.idteck.com E-Training Center: http://www.idtecktraining.com

IDTECK Production Facility and RMA Center 2F, 89-4, Dodang-Dong, Weonmi-Gu, Bucheon-Si, Gyeonggi-Do 420-130, Korea Tel: +82 2 2659 0055 Fax: +82 2 2659 0086 E-mail: webmaster@idteck.com Website: www.idteck.com E-Training Center: http://www.idtecktraining.com

The specifications contained in this manual are subject to change without notice at any time.

# Warranty Policy and Limitation of Liability

# 15

IDTECK warrants this product against defects in material and workmanship for the period specified below from the date of purchase under normal customer use. This Warranty doesn't apply: 1) to any product which has been dismantled without authorization of IDTECK or/and has a damaged or detached QC label on its back side; 2) to any losses, defects, or damages caused by improper testing, operation, installation, maintenance, modification, alteration, or adjustment; 3) to any product with a damaged or faded serial number on it; or 4) to any losses, defects, or damages caused by lightning or other electrical discharge, natural disaster, misuse, accident or neglect.

This Limited Warranty is in lieu of all other warranties, obligations, or liabilities on the part of IDTECK, and IDTECK DISCLAIMS ANY AND ALL WARRANTY, WHETHER EXPRESS OR IMPLIED, OF MERCHANTABILITY OR FITNESS FOR A PARTICULAR PURPOSE.IDTECK does not, and cannot, know who is present, what property is located, where this product will be used; it would be extremely difficult to determine the actual damages that may result from a failure of the product to perform as anticipated; and the low price of this product is based upon the nature of the product provided and the limited liability that IDTECK assumes. IDTECK IS NOT RESPONSIBLE FOR ANY PERSONAL INJURY, PROPERTY DAMAGE OR LOSS, DIRECT, SPECIAL, INCIDENTAL OR CONSEQUENTIAL DAMAGES, OR OTHER LOSS, AND IDTECK'S MAXIMUM LIABILITY SHALL NOT IN ANY CASE EXCEED THE PURCHASE PRICE OF THE PRODUCT.

To obtain repair or replacement under the terms of this warranty, visit IDTECK's Website ( http://www.idteck.com) and place an online RMA request. After an RMA code is issued, return the product along with the authorization RMA code.

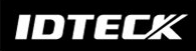

#### >> Warranty Period

|   | Product Category                 | Warranty<br>Period |
|---|----------------------------------|--------------------|
| 1 | RF CARDS (ACTIVE TYPE)           |                    |
| 2 | FINGERPRINT MODULE / SENSOR      | 1 year             |
| 3 | ACCESSORIES                      |                    |
| 4 | CONTROL PANELS                   |                    |
| 5 | STANDALONE CONTROLLERS           | 2 voars            |
| 6 | FINGERPRINT READERS              | 2 years            |
| 7 | RF READERS (NON-MOLDING PRODUCT) |                    |
| 8 | RF READERS (MOLDING PRODUCT)     | Lifetime           |
| 9 | RF CARDS (PASSIVE TYPE)          | Lifetime           |

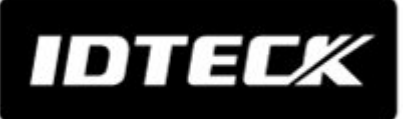

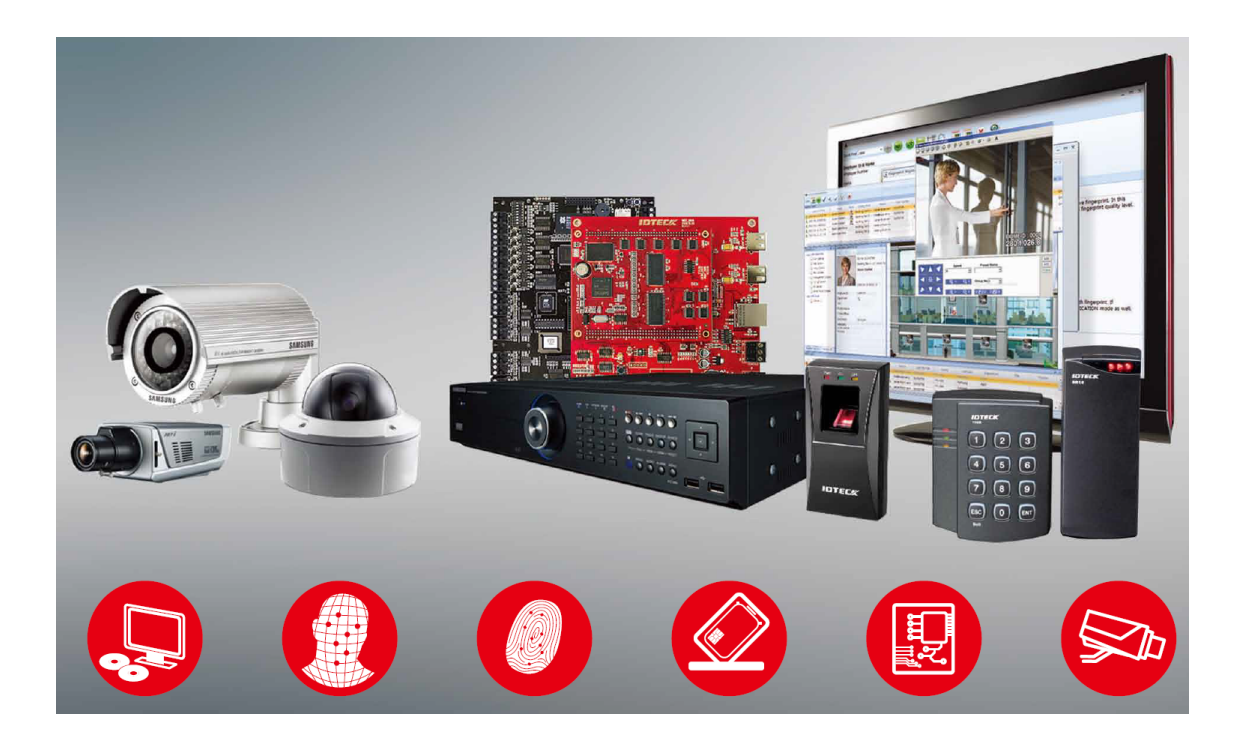

The specifications contained in this manual are subject to change without notice at any time.

5F, Ace Techno Tower B/D, 684-1, Deungchon-Dong, Gangseo-Gu, Seoul, 157-030, Korea Tel:+82-2-2659-0055 Fax:+82-2-2659-0086 E-mail:webmaster@idteck.com

FFMA0246

May. 2013 Copyright IDTECK Co., Ltd.